# SWS - Forms in the Tools Menu -System Application Log

Last Modified on 08/07/2024 11:56 am EDT

The System Application Log allows users to view Manitou application log files. All of the applications in Manitou (e.g., the Broker, Sentry, Marshaller, etc.) report their activities and errors to the log. This information can prove helpful with system diagnostics and maintenance.

#### To view the System Application Log:

Navigate to the Tools menu and select "System Application Log".

Result: The System Application Log screen displays as shown in the following screenshot:

| 5                                                                          | ystem Application<br>From:<br>To: | n Log<br>10/22/2013<br>10/22/2013 | × 00<br>× 13 | 00.00 Applications: | Broker Priority: I - Errors   Senity I - Warnings   Marshaller I - Information   Application Server I - Debug Lvl 1 |
|----------------------------------------------------------------------------|-----------------------------------|-----------------------------------|--------------|---------------------|----------------------------------------------------------------------------------------------------|
| Highlight color. Search Text. Highlight Search Filter Search Clear & Reset |                                   |                                   |              |                     |                                                                                                    |
|                                                                            |                                   |                                   |              |                     | System Application Log                                                                                              |
|                                                                            | Date                              | Time                              | Priority     | Application         | Description                                                                                                    |
| ▶                                                                          | 10/22/2013                        | 00:00:01                          | 4            | Marshaller          | FEP/SP/0D Counts Now: 001 004 LN                                                                                    |
|                                                                            | 10/22/2013                        | 00:00:16                          | 4            | Marshaller          | FEP/SP/0D Counts Now: 001 004 LN                                                                                    |
|                                                                            | 10/22/2013                        | 00:00:16                          | 3            | Broker              | INFO - [Sigs: 0 in 45.000 secs] [Rate: 0.000] [Tot: 12] [Alms: 2]                                                   |
|                                                                            | 10/22/2013                        | 00:00:27                          | 4            | Publisher           | Collection has 0 item(s): 0 Print, 0 Fax, 0 Email, 0 Pager, 0 DTMF request(s)                                       |
|                                                                            | 10/22/2013                        | 00:00:31                          | 4            | Marshaller          | FEP/SP/0D Counts Now: 001 004 LN                                                                                    |
|                                                                            | 10/22/2013                        | 00:00:42                          | 3            | Report Server       | Report Queue Statistics: Queued (Total=0, Hi=0, Lo=0), Running (Total=0, Hi=0, Lo=0), Actual (Total=0)              |
|                                                                            | 10/22/2013                        | 00:00:46                          | 4            | Marshaller          | FEP/SP/0D Counts Now: 001 004 LN                                                                                    |
|                                                                            | 10/22/2013                        | 00:00:57                          | 4            | Publisher           | Collection has 0 item(s): 0 Print, 0 Fax, 0 Email, 0 Pager, 0 DTMF request(s)                                       |
|                                                                            | 10/22/2013                        | 00:01:01                          | 4            | Marshaller          | FEP/SP/0D Counts Now: 001 004 LN                                                                                    |
|                                                                            | 10/22/2013                        | 00:01:01                          | 3            | Broker              | INFO - [Sigs: 0 in 45.000 secs] [Rate: 0.000] [Tot: 12] [Alms: 2]                                                   |
|                                                                            | 10/22/2013                        | 00:01:16                          | 4            | Marshaller          | FEP/SP/0D Counts Now: 001 004 LN                                                                                    |
|                                                                            | 10/22/2013                        | 00:01:27                          | 4            | Publisher           | Collection has 0 item(s): 0 Print, 0 Fax, 0 Email, 0 Pager, 0 DTMF request(s)                                       |
|                                                                            | 10/22/2013                        | 00:01:31                          | 4            | Marshaller          | FEP/SP/0D Counts Now: 001 004 LN                                                                                    |
|                                                                            | 10/22/2013                        | 00:01:43                          | 3            | Report Server       | Report Queue Statistics: Queued (Total=0, Hi=0, Lo=0), Running (Total=0, Hi=0, Lo=0), Actual (Total=0)              |

#### **Date and Time Filter Options**

Users can set date and time search parameters using the date and time dropdown menus and fields.

To apply a date and time filter to the System Application Log list, select the filters to apply from the "From:" and "To:" fields, and click the **"Refresh"** button as shown in the following screenshot:

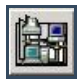

Result: Your filtered search results display.

#### **Application Filter Options**

A user can set a parameter to search by Manitou Application.

To perform a search by Manitou Application, deselect the Applications you want to exclude from the "Applications:" list and click the **"Refresh"** button.

**Result:** Your filtered search results display.

### **Priority Filter Options**

A user can set a parameter to search by the Priority code associated with the Application process.

To perform a search by Priority code, deselect the items you want to exclude in the "Priority:" list, and click the **"Refresh"** button.

**Result:** Your filtered search results display.

## **Search Text Options**

A user can set a parameter to search by the specific text they enter.

To perform a text search, enter the text for which you want to search into the "Search Text:" field, and click the **"Filter Search"** button.

**Result:** Your filtered search results display.